## 「姫路しらさぎペイ」 ゆうちょ銀行からの購入(チャージ) を選択された際のアプリ画面

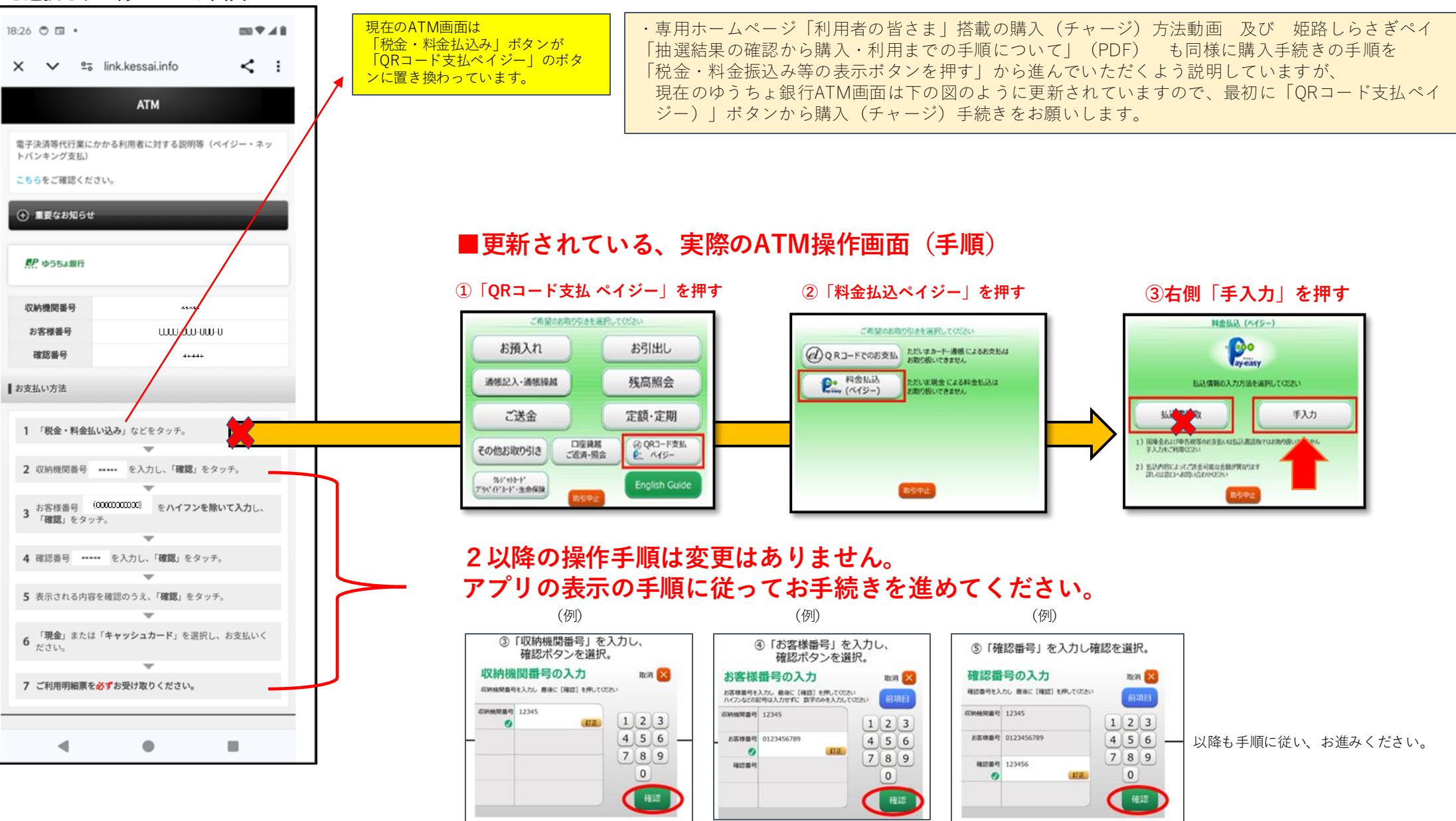